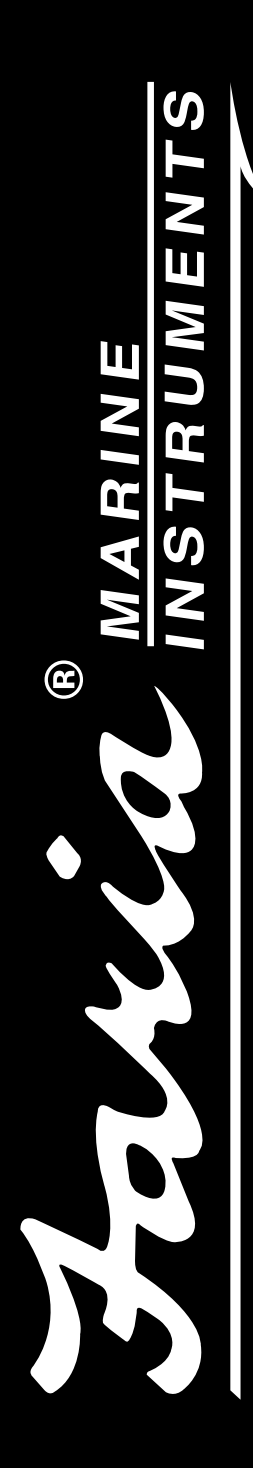

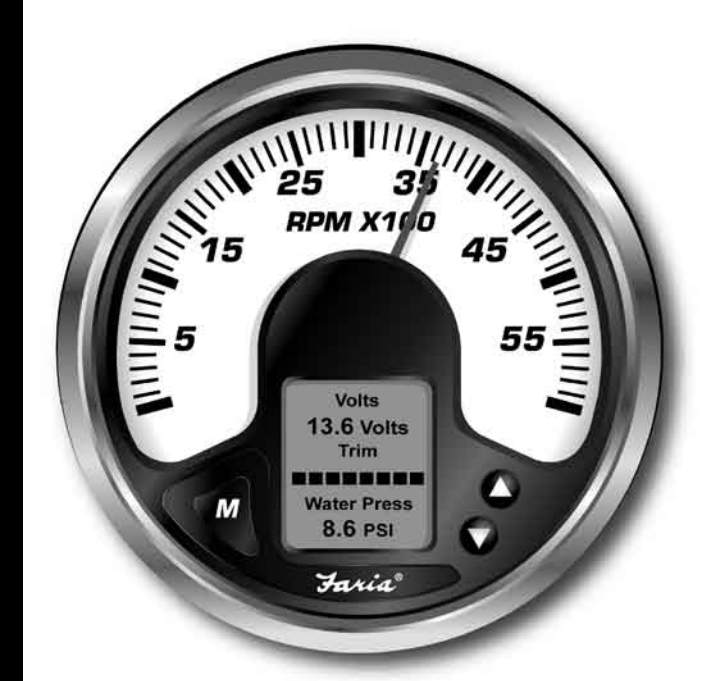

# Owner's Manual MG2000 J1939 Tachometer

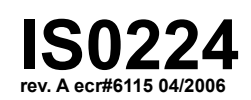

### Index

| Description                               |      |    |
|-------------------------------------------|------|----|
| Normal Mode                               | page | 4  |
| Contrast and Lighting                     | page | 4  |
| Troll Control                             | page | 5  |
| Displayed Functions                       | page | 5  |
| Default screen 1                          | page | 5  |
| Default screen 2                          | page | 5  |
| Default screen 3                          | page | 5  |
| Default screen 4                          | page | 6  |
| Default screen 5                          | page | 6  |
| Default screen 6                          | page | 6  |
| Default screen 7 (Alarms)                 | page | 6  |
| Figure 2 - Select Mode                    | page | 7  |
| Figure 3 - LCD Display Screens            | page | 8  |
| Edit Mode                                 | page | 9  |
| Functions that are adjusted in Edit Mode. | page | 9  |
| Instructions                              |      |    |
| Select Default Screen                     | page | 10 |
| Reset Fuel Used                           | page | 10 |
| Set Fuel Tank Full                        | page | 11 |
| Set Amount of Fuel                        | page | 11 |
| Organize User Screens                     | page | 11 |
| Organize screen 1                         | page | 12 |
| Select Gauge Range                        | page | 13 |
| Select Oil Pressure Dial                  | page | 13 |
| Select Coolant Temp Dial                  | page | 13 |
| Select Voltmeter Dial                     | page | 14 |
| Select Water Press Dial                   | page | 14 |
| Select Boost Press Dial                   | page | 14 |
| Select Fuel Sender                        | page | 15 |
| Select Display Units                      | page | 15 |
| Select Pressure Units                     | page | 16 |
| Select Volume Units                       | page | 16 |
| Select Temperature Units                  | page | 16 |
| Select Fuel Tank Size                     | page | 17 |
| Select Fuel Tank Calibrate                | page | 18 |
| Select Low Fuel Alarm                     | page | 19 |
| Adjust Low Fuel Alarm Setting             | page | 19 |
| Select Self Test                          | page | 19 |
| Software ID and Revision                  | page | 20 |
| Alarm Mode                                | page | 22 |
| Low Fuel                                  | page | 22 |
| Engine Faults                             | page | 22 |

| Engine Emergency Stop                                                                                                    | page                                 | 22                         |
|----------------------------------------------------------------------------------------------------|--------------------------------------|----------------------------|
| Low Oil Pressure                                                                                                    | page                                 | 23                         |
| High System Voltage                                                                                                    | page                                 | 23                         |
| Low Oil Pressure                                                                                                    | page                                 | 23                         |
| Low System Voltage                                                                                                    | page                                 | 23                         |
| Low Coolant Level                                                                                                    | page                                 | 23                         |
| Water in Fuel                                                                                                    | page                                 | 23                         |
| High Boost Pressure                                                                                                    | page                                 | 24                         |
| Rev Limit Exceeded                                                                                                    | page                                 | 24                         |
| Engine Emergency Stop                                                                                                    | page                                 | 24                         |
| High Engine Temp                                                                                                    | page                                 | 24                         |
| Table - J1939 MG2000 Tachometer PGN's SupportedHarness HN0587 - Tachometer/Speedometer CableHarness HN0401 - NMEA 0183 CableHarnessHarness- Water Pressure (Tachometer)- 2 inch Gauge Connection | page<br>page<br>page<br>page<br>page | 26<br>27<br>29<br>30<br>30 |
|                                                                                                    | page                                 | 00                         |

rev A 4/20/2006

This page left blank intentionally.

#### Faria<sup>®</sup> MG2000 J1939 Tachometer Manual

The Faria MG2000 Tachometer combines the features of an ECU serial bus gateway and several instruments into one unit:

- The tachometer is analog in appearance but is driven by a stepper motor for digital accuracy.
- The high resolution LCD screen displays information for many other functions and the various "screens" can be configured as the user wishes. As received, the screens are configured as shown in Fig. 1.

The MG2000 tachometer receives digital engine data from the Engine Control Unit (ECU), and Transmission Control Unit (Commercial Application) via the SAE J1939 bus and can receive GPS information via a NMEA 0183 connection to a suitable GPS unit.

GPS information is displayed in the MG2000 speedometer. Active Engine and Transmission (Commercial Application) fault codes are supported in this version of the J1939 tachometer and are viewed in the alarm screen.

Analog inputs are provided for two non-engine sensors, fuel level and trim position. An optional direct pressure port allows monitoring of engine water pressure if installed.

The MG2000 provides a Faria Bus output to allow use of various 5, 4, and 2-inch instruments with the MG2000. The application will determine the instruments supported.

The Faria MG2000 tachometer will turn on when the ignition key is turned on and will turn off when the ignition key is turned off. The unit will power up first showing the Self Test screen and then the default screen set at the factory or the screen selected by the user in the Default Screen Edit selection prior to shut off.

## Normal Mode default screens for MG2000 J1939 tachometer

The following Display Screens will be the default screens at power up of the MG2000 unit as supplied from the Factory. The default screens will be determined by the gauge application.

Pressing the "Mode" button once in "Normal" mode then pushing the "Down" button repeatedly will advance the screens as shown below.

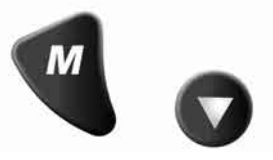

"Normal" mode is defined as the mode entered after power up.

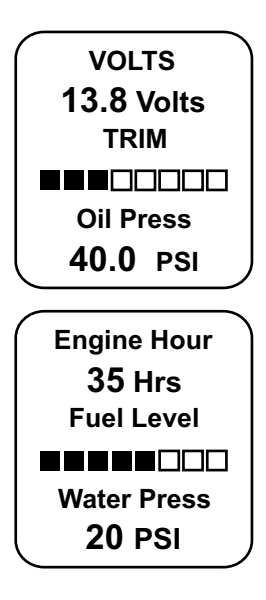

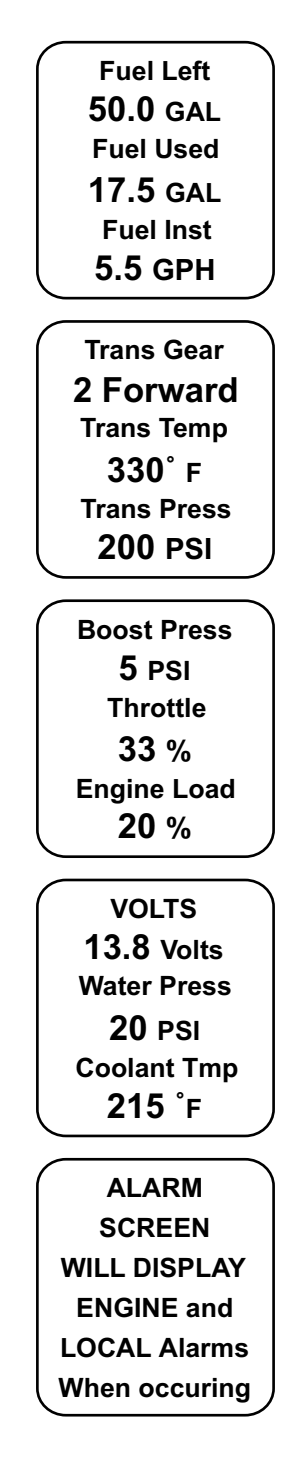

The instrument has three push buttons; "M" (MODE), "Down", and "Up"; that control the functions available. The "M" (MODE) button is used to change the function of the LCD display and to access submenus and adjustable settings. The "Down" and "Up" buttons are used to modify the settings.

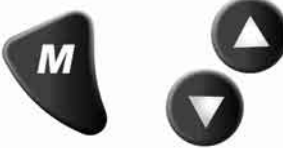

In the "Normal" operation mode, pressing and releasing the "Mode" button and then pressing "Down" or "Up" causes the display to cycle between the available screens (see Figure 2).

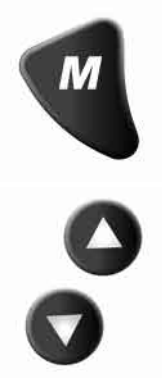

Press the "Mode" button to exit the "Screen Selection" mode and return to "Normal" mode or do not push any buttons for 4 seconds and the current screen will stay selected and the unit will return to "Normal" mode (see Figure 3).

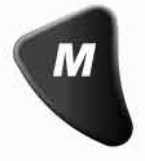

In "Normal" operation mode, press the "Mode" and "Up" buttons to change to the "Edit" menus (see Figure 3 and "Edit" mode below).

Figure 1.

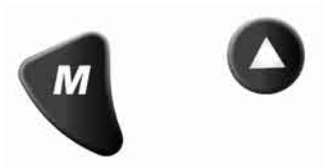

When the "Edit" menus have been selected, press the "Mode" button to return to "Normal" mode.

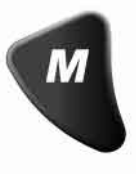

Press the "Down" or "Up" buttons to cycle between the available "Edit" functions.

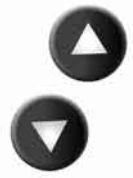

Press and hold the "Down" and "Up" buttons for two (2) seconds to select an "Edit" function to change.

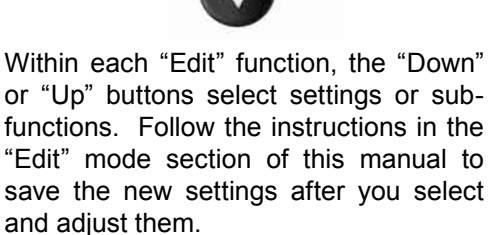

#### **Normal Mode**

When the MG2000 is turned on, the unit will beep once and then enter the "Self Test" mode. The screen will display "The Self Test Mode Is In Operation" for 10 seconds The horn will sound three times and the warning lights and backlights will flash. When this is complete, the user selected "Default" screen will appear. The information below applies to the MG2000 as received with no user changes to the screen selections.

#### **Contrast and Lighting**

In the "Normal" operating mode the instrument display contrast and display mode can be adjusted by pressing the "Down" and "Up" buttons.

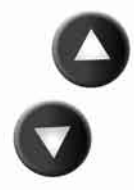

With the display in "positive" mode, black on white, pressing the "Down" button decreases contrast.

Pressing the "Up" button increases contrast.

Continuing to press the "Up" button causes the display to reverse to the "negative" mode, white on black. Contrast in this mode is controlled the same way. To return to "positive" mode continue to press the "Down" button until the display reverses.

To adjust the lighting level intensity of all instruments in the system, press and hold both the "Up" and "Down" buttons for 2 seconds. The lighting intensity of all instruments can now be adjusted by pressing either the "Up" or "Down" buttons.

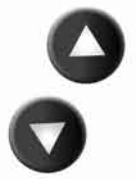

Return to "Normal" mode by pressing and holding both the "Up" and "Down" buttons. The setting of the last lighting level selected is saved and the next time the instrument is turned on that level is used.

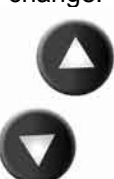

#### Displayed Functions Tachometer

The tachometer is a digital instrument with the appearance of an analog instrument. The tachometer receives data directly from the ECU so no settings are normally required. The setting for the tachometer dial range is set at the factory. A microprocessor controlled stepper motor moves the pointer to display engine revolutions per minute.

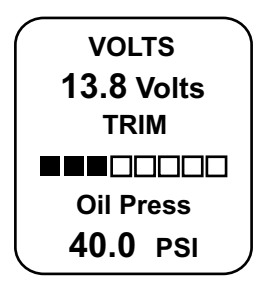

Screen "1"

Volts

Displays system voltage as received from the ECU.

#### Trim

Analog input. Displays setting of the analog trim sender. Sender type can be selected in "Edit" mode.

#### Oil Press

Displays oil pressure as received from the ECU.

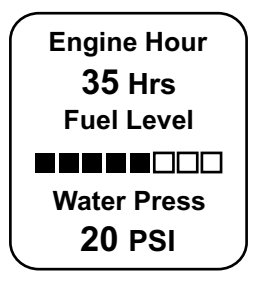

Screen "2" Engine Hours Displays total hours on the engine as received from the ECU.

#### Fuel Level

Displays the current amount of fuel remaining in the tank as received by the tachometer fuel sender input.

#### Water Press

Analog input. Displays engine water pressure as supplied to the pressure port on the tachometer. Pressure gauge dial range can be selected in "Edit" mode.

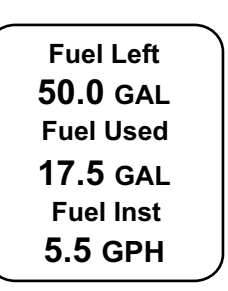

Screen "3"

Fuel Left

Displays the amount of fuel left based on operator input of amount of fuel in tank as set in the "Edit" mode.

For this function to work correctly, the following settings **MUST** be set by the operator in the "Edit" function: "Fuel Tank Size"; and "Fuel Tank Full" OR "Amount of Fuel".

**The default "Fuel Tank Size" is "0"**. The operator must set the Fuel Tank Size as described in the "edit" mode.

#### Fuel Used

Displays the amount of fuel used since last reset based on the GPH from the engine ECU and the time spent at each GPH.

Fuel Inst.

Displays the instantaneous GPH sent from the engine ECU.

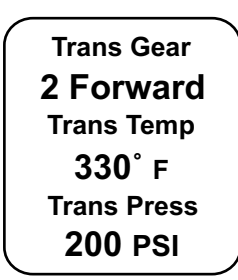

#### Screen "4"

#### Trans Gear

Displays the current gear as received from the transmission ECU. Example Displayed as 0 for Neutral, 2 Forward. Trans Temp

Displays the transmission oil temperature as received from the transmission ECU, and is also sent to a 2-inch 140-320 °F gauge on the Faria bus.

#### Trans Press

Displays the transmission oil pressure as received from the transmission ECU, and is also sent to a 2-inch 0-600 PSI gauge on the Faria bus.

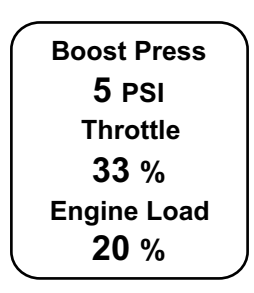

#### Screen "5"

#### **Boost Press**

Displays the turbo charger boost pressure as received from the engine ECU, and is also sent to a 2-inch 0-30 PSI gauge on the Faria Bus.

#### Throttle

Displays the engine throttle position in percent as received from the engine ECU.

#### Engine Load

Displays the current percent load on the engine as received from the engine ECU.

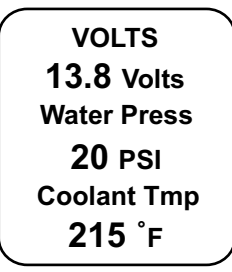

Screen "6"

Volts

Displays system voltage as received from the ECU.

#### Water Press

Analog input. Displays engine water pressure as supplied to the pressure port on the tachometer. Pressure gauge dial range can be selected in "Edit" mode.

#### Coolant Temp

Displays the engine coolant temperature as received from the ECU, and is also sent to a 2-inch 100-250°F temperature gauge on the Faria Bus.

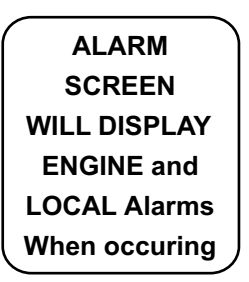

#### Screen "7"

This screen displays fault conditions based on engine data received from the ECU or alarms based on internally set alarm points. Engine alarms from the ECU will be displayed as "Check Engine !" or "Engine Emergency Stop !".

Accessing the "VIEW" mode when the Alarm screen appears will allow more Page 6

information to be displayed about the alarm, also if more than one alarm is occurring scrolling is possible in the "VIEW" mode by using the "Up" or "Down" buttons.

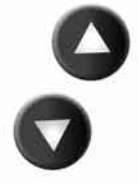

LCD Display Screens:

Below is flow diagram of how to maneuver between screens and modes. In the "Normal" mode, press "Mode" once to enter screen "Select" mode, press "Up" or "Down" to move between screens.

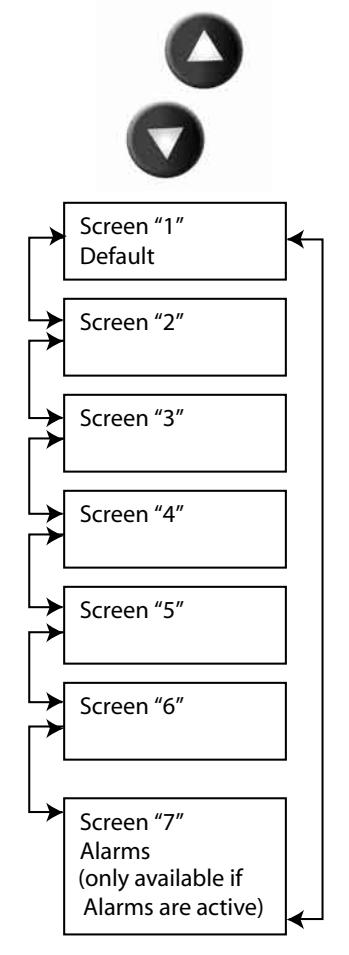

#### Figure 2

Press "Mode" once to return to "Normal" mode.

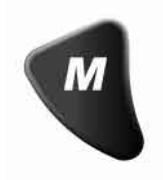

Internal alarm values can be set for "Low Fuel".

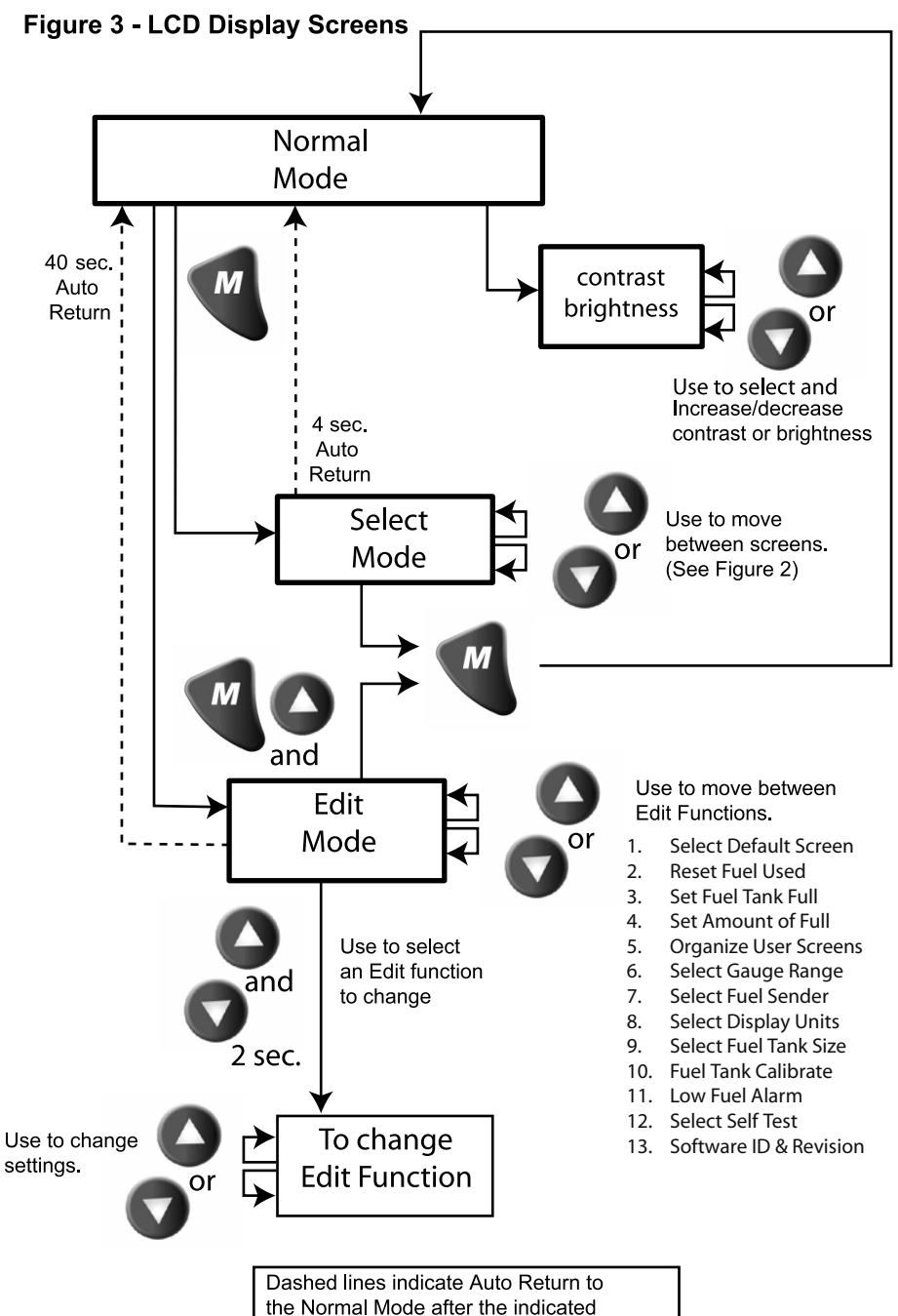

number of seconds with no button activity.

#### "Edit" Mode Screens for MG2000 J1939 Tachometer

Enter the "Edit" mode from "Normal" mode by pressing and holding the "Mode" button and the "Up" button for approx. 2 seconds The first editable screen will appear. By repeatedly pushing and releasing the "Down" button, the screens will advance to the next editable screen in the order defined below. To go back to a previous screen, press and release the "Up" button.

If no buttons are pushed within 40 seconds the system will exit the "Edit" mode and revert back to the "Normal" mode. "Normal" mode is defined as the mode entered after power up.

#### Edit Mode

The "Edit" mode is used to adjust or set the values of numerous functions and options in the MG2000. The procedure below specifies the steps to be taken in the "Edit" mode to adjust / set each option. To enter "Edit" mode, press the "Mode" and "Up" buttons while in "Normal" mode. To return to "Normal" mode, press the "Mode" button once while in "Edit" mode.

Functions that are set or adjusted in the "Edit" mode.

- 1. Select Default Screen
- 2. Reset Fuel Used
- 3. Set Fuel Tank Full
- 4. Set Amount Of Fuel
- 5. Organize User Screens
- 6. Select Gauge Range
- 7. Select Fuel Sender
- 8. Select Display Units
- 9. Select Fuel Tank Size
- 10. Fuel Tank Calibrate
- 11. Low Fuel Alarm
- 12. Select Self Test
- 13. Software Id and Revision of J1939 (Info only screen)

| Instructions – <u>Function</u>                                                                                                    | Line | Display |
|----------------------------------------------------------------------------------------------------|------|---------|
|                                                                                                    | 1    | Select  |
| Select Default Screen                                                                                                    | 2    | Default |
|                                                                                                    | 3    | Screen  |
| Press and hold the "Up" and "Down" buttons for 2 seconds to enter the "Select Default Screen" function.                                                                                     |      |         |
| Press "Up" or "Down" to select another function or "Mode" to return to "Normal" mode.                                                                                                    |      |         |
|                                                                                                    | 1    | Default |
| (Display Screen 1 is the "Default" at first turn on)                                                                                                    | 2    | Display |
|                                                                                                    | 3    | Screen: |
|                                                                                                    | 4    | 1       |
| Press and hold the "Up" and "Down" buttons for 2 seconds<br>to select screen 1 as the "Default Screen" and exit back to<br>"Edit" mode.                                                     |      |         |
| Press "Up" or "Down" to select another screen.                                                                                                    |      |         |
|                                                                                                    | 1    | Default |
|                                                                                                    | 2    | Display |
|                                                                                                    | 3    | Screen: |
|                                                                                                    | 4    | X       |
| Press and hold the "Up" and "Down" buttons for 2 seconds<br>to select this screen as the "Default Screen" and exit back<br>to "Edit" mode. Press "Up" or "Down" to select another<br>screen |      |         |
| Repeat until desired "Default Screen" is selected.                                                                                                    |      |         |
| Press "Up" or "Down" to select another function or "Mode" to return to "Normal" mode.                                                                                                    |      |         |
|                                                                                                    | 1    | Reset   |
| <u>Reset Fuel Used</u>                                                                                                    | 2    | Fuel    |
|                                                                                                    | 3    | Used    |
| Press and hold the "Up" and "Down" buttons for 2 seconds to reset the "Fuel Used" to zero (0).                                                                                              |      |         |
| Confirms the Fuel Used is reset to zero with a beep and "Done" displayed in the LCD. Press the "Mode" button to return to "Edit" mode.                                                      |      |         |
| Press "Up" or "Down" to select another function or "Mode" to return to "Normal" mode                                                                                                    |      |         |
|                                                                                                    | 2    | Done    |

| <u>Set Fuel Tank Full</u>                                                                                                    | 1<br>2<br>3 | Set<br>Fuel Tank<br>Full |
|----------------------------------------------------------------------------------------------------|-------------|--------------------------|
| NOTE: In order to use the "Fuel Left" function, the owner<br>must set this function when the fuel tank is filled or use<br>the set amount of fuel below. In addition, if the "Set Fuel<br>Tank Full" function is used, the "Fuel Tank Size" must be<br>set correctly to the size of the fuel tank in this application.<br>The computer will monitor fuel usage and calculate the<br>fuel left in the tank. This function does not replace the<br>fuel level function provided by the fuel sender and should<br>be used with caution. |             |                          |
| Press and hold the "Up" and "Down" buttons for 2 seconds to set the "Fuel Tank Full".                                                                                                    |             |                          |
| Confirms the fuel available is set to the tank size selected<br>by the user with a beep and "Done" displayed in the LCD.<br>Press the "Mode" button to return to "Edit" mode.                                                                                                    |             |                          |
| Press "Up" or "Down" to select another function or "Mode" to return to "Normal" mode.                                                                                                    |             |                          |
|                                                                                                    | 2           | Done                     |
| Set Amount Of Fuel                                                                                                    | 1<br>2<br>3 | Set<br>Amount<br>Of Fuel |
| NOTE: If a known amount of fuel is in the fuel tank but it<br>is not full, this function can be used to indicate the amount<br>of fuel available. The "Fuel Left" function will then use<br>the amount of fuel entered to calculate the "Fuel Left"                                                                                                    |             |                          |
| Press and hold the "Up" and "Down" buttons for 2 seconds to enter the "Set Amount Of Fuel" function.                                                                                                    |             |                          |
| Press "Up" or "Down" to select another function or "Mode" to return to "Normal" mode.                                                                                                    |             |                          |
| Press "Up" or "Down" to set the amount of fuel known<br>to be in the fuel tank. Adjust until the displayed volume<br>matches the known amount of fuel in the tank                                                                                                    | 1           | Fuel                     |
| When the volume is correctly set, press & hold "Up" &                                                                                                    | 2           | Amount<br>XXX.X          |
| "Down" for 2 seconds to save the value and return to<br>"Edit" mode.                                                                                                    | 3           |                          |
|                                                                                                    | 1           | Organize                 |
| Organize User Screens                                                                                                    | 2           | User                     |
|                                                                                                    | 3           | Screens                  |

| Press and hold the "Up" and "Down" buttons for 2 seconds to enter the "Organize User Screens" function.                                               |        |                    |
|----------------------------------------------------------------------------------------------------|--------|--------------------|
| Press "Up" or "Down" to select another function or "Mode" to return to "Normal" mode.                                                                 |        |                    |
| Organize screen 1                                                                                                    | 1      | Set up             |
| Refer to the list of available functions later in this manual.                                                                                        | 2<br>3 | Screen<br>1        |
| Press and hold the "Up" and "Down" buttons for 2 seconds to select "Set up Screen 1".                                                                 |        |                    |
| Press "Up" or "Down" to select another screen to organize<br>or "Mode" to return to "Edit" mode.                                                      |        |                    |
|                                                                                                    | 1      | Screen 1           |
| Press "Up" or "Down" to display the available screen functions to be displayed in screen 1 line 1                                                     | 2      | Line 1             |
| functions to be displayed in screen 1, line 1.                                                                                                    | 3      | Available Function |
| Press and hold the "Up" and "Down" buttons for 2 seconds to save the selection for Screen 1, line 1 and advance to Screen 1, line 2.                  |        |                    |
| Press "Mode" to exit with no change made.                                                                                                    |        |                    |
|                                                                                                    | 1      | Screen 1           |
| Press "Up" or "Down" to display the available screen                                                                                                  | 2      | Line 2             |
| functions to be displayed in screen 1, line 2.                                                                                                    | 3      | Available Function |
| Press and hold the "Up" and "Down" buttons for 2 seconds to save the selection for Screen 1, line 2 and advance to Screen 1, line 3.                  |        |                    |
| Press "Mode" to exit with no change made.                                                                                                    |        |                    |
|                                                                                                    | 1      | Screen 1           |
| functions to be displayed in screen 1. line 3.                                                                                                    | 2      | Line 3             |
|                                                                                                    | 3      | Available Function |
| Press and hold the "Up" and "Down" buttons for 2 seconds<br>to save the selection for Screen 1, line 3 and return to the<br>Set up Screen 1 function. |        |                    |
| Press "Mode" to exit with no change made.                                                                                                    |        |                    |

|                                                                                                    | 1<br>2<br>3                                              | Set up<br>Screen<br>1                                                  |
|----------------------------------------------------------------------------------------------------|----------------------------------------------------------|------------------------------------------------------------------------|
| Repeat for remaining screens (2, 3, 4, 5, & 6).                                                                                                    |                                                          |                                                                        |
| Press "Up" or "Down" to select another function or "Mode" to return to "Normal" mode.                                                                                                    |                                                          |                                                                        |
| Select Gauge Range                                                                                                    | 1<br>2<br>3                                              | Select<br>Gauge<br>Range                                               |
| Press and hold the "Up" and "Down" buttons for 2 seconds<br>to enter the "Select Gauge Range" function.                                                                                                    |                                                          |                                                                        |
| Press "Up" or "Down" to select another function.                                                                                                    |                                                          |                                                                        |
| Select Oil Pressure Dial                                                                                                    | $ \begin{array}{c} 1\\ 2\\ 3 \end{array} $               | Select<br>Oil Pressure<br>Dial                                         |
| Press and hold the "Up" and "Down" buttons for 2 seconds to select the "Oil Pressure Dial".                                                                                                    |                                                          |                                                                        |
| Press "Up" or "Down" to select another Dial.                                                                                                    |                                                          |                                                                        |
| Press "Mode" to return to "Edit" mode.                                                                                                    |                                                          |                                                                        |
| Press "Up" or "Down" to scroll through the selections.<br>When the correct choice is next to the selection arrow,<br>Press and hold the "Up" and "Down" buttons for 2 seconds<br>to save the selection and return to select another Dial. | $ \begin{array}{c} 1\\ 2\\ 3\\ 4\\ 5\\ 6\\ \end{array} $ | Select<br>Oil Pressure<br>Dial<br>0-80 PSI<br>> 0-100 PSI<br>0-120 PSI |
| Select Coolant Temp Dial                                                                                                    | 1 2                                                      | 0-60 PSI<br>Select<br>Coolant Temp                                     |
| Press and hold the "Up" and "Down" buttons for 2 seconds<br>to select the "Coolant Temp Dial".<br>Press "Up" or "Down" to select another Dial.                                                                                            | 3                                                        | Diai                                                                   |
| Press "Mode" to return to "Edit" mode.                                                                                                    |                                                          |                                                                        |

| Press "Up" or "Down" to scroll through the selections.                                                       | 1<br>2 | Select<br>Coolant Temp |
|----------------------------------------------------------------------------------------------------|--------|------------------------|
| When the correct choice is part to the selection array                                                       | 3      | Dial                   |
| Press and hold the "Up" and "Down" buttons for 2 seconds                                                     | 4      | 60-220 F               |
| to save the selection and return to select another Dial.                                                     | 5      | > 100-250 F            |
|                                                                                                    | 6      | 145-240 F              |
|                                                                                                    | 1      | Select                 |
| Select Voltmeter Dial                                                                                        | 2      | Voltmeter              |
|                                                                                                    | 3      | Dial                   |
| Press and hold the "Up" and "Down" buttons for 2 seconds to select the "Voltmeter Dial".                     |        |                        |
| Press "Up" or "Down" to select another Dial.                                                                 |        |                        |
| Press "Mode" to return to "Edit" mode.                                                                       |        |                        |
| Pross "Up" or "Down" to sorall through the selections                                                        | 1      | Select                 |
| riess op of Down to scion through the selections.                                                            | 2      | Voltmeter              |
| When the correct choice is next to the selection arrow,                                                      | 3      | Dial                   |
| Press and hold the "Up" and "Down" buttons for 2 seconds                                                     | 4      | 32 Volt                |
| to save the selection and return to select another Dial.                                                     | 5      | > 16 Volt              |
|                                                                                                    | 1      | Select                 |
| Select Water Press Dial                                                                                      | 2      | Water Press            |
|                                                                                                    | 3      | Dial                   |
| Press and hold the "Up" and "Down" buttons for 2 seconds to select "Water Pressure dial".                    |        |                        |
| Press "Up" or "Down" to select another Dial.                                                                 |        |                        |
| Press "Mode" to return to "Edit" mode.                                                                       |        |                        |
| Press "Up" or "Down" to scroll through the selections                                                        | 1      | Select                 |
| rece of or both to before in ough the belocitons.                                                            | 2      | Water Press            |
| When the correct choice is next to the selection arrow,                                                      | 3      | Dial                   |
| riess and nota the Up and DOWN buttons for 2 seconds to save the selection and return to select another Dial | 4      | 60 PSI                 |
| to save the selection and retain to select another Dial.                                                     | 5      | > 45 PSI               |
|                                                                                                    | 1      | Select                 |
| Select Boost Press Dial                                                                                      | 2      | Boost Press            |
|                                                                                                    | 3      | Dial                   |

| Press and hold the "Up" and "Down" buttons for 2 seconds to select "Boost Pressure Dial".                                                                                                    |                            |                                                                     |
|----------------------------------------------------------------------------------------------------|----------------------------|---------------------------------------------------------------------|
| Press "Up" or "Down" to select another Dial.                                                                                                    |                            |                                                                     |
| Press "Mode" to return to "Edit" mode.                                                                                                    |                            |                                                                     |
| Press "Up" or "Down" to scroll through the selections.<br>When the correct choice is next to the selection arrow,<br>Press and hold the "Up" and "Down" buttons for 2 seconds<br>to save the selection and return to select another Dial. | 1<br>2<br>3<br>4<br>5<br>6 | Select<br>Boost Press<br>Dial<br>0-70 PSI<br>> 0-30 PSI<br>0-50 PSI |
| <u>Select Fuel Sender</u>                                                                                                    | 1<br>2<br>3                | Select<br>Fuel<br>Sender                                            |
| Press and hold the "Up" and "Down" buttons for 2 seconds to enter the "Select Fuel Sender" function.                                                                                                    |                            |                                                                     |
| Press "Up" or "Down" to select another function.                                                                                                    |                            |                                                                     |
| Press "Up" or "Down" to scroll through the selections.<br>When the correct choice is next to the selection arrow,<br>Press and hold the "Up" and "Down" buttons for 2 seconds<br>to save the selection and return to "Edit" mode.         | 1<br>2<br>3<br>4<br>5<br>6 | Select<br>Fuel<br>Sender<br>EU 10-180<br>> NO SENDER<br>USA 240-33  |
| NOTE: The fuel sender MUST be connected before the selection can be made.                                                                                                    |                            |                                                                     |
| <u>Select Display Units</u>                                                                                                    | 1<br>2<br>3                | Select<br>Display<br>Units                                          |
| Press and hold the "Up" and "Down" buttons for 2 seconds<br>to enter the "Select Display Units" function.<br>Press "Up" or "Down" to select another function or<br>"Mode" to return to "Normal" mode                                      |                            |                                                                     |
| Select Pressure Units                                                                                                    | 1<br>2<br>3                | Select<br>Pressure<br>Units                                         |

| Press and hold the "Up" and "Down" buttons for 2 seconds to select the "Pressure Units".    |        |             |
|---------------------------------------------------------------------------------------------|--------|-------------|
| Press "Up" or "Down" to select another choice of "Units"                                    |        |             |
| Press "Up" or "Down" to scroll through the selections.                                      | 1      | Select      |
| When the correct choice is next to the selection arrow                                      | 2      | Pressure    |
| Press and hold the "Up" and "Down" buttons for 2 seconds                                    | 3      | Units       |
| to save the selection and return to select another choice of "Unite"                        | 5      |             |
| Units .                                                                                     | 1      | > FOI       |
| Select Volume Units                                                                         | 2      | Volume      |
|                                                                                             | 3      | Units       |
| Press and hold the "Up" and "Down" buttons for 2 seconds to select the "Volume Units".      |        |             |
| Press "Up" or "Down" to select another choice of "Units.                                    |        |             |
| Press "Up" or "Down" to scroll through the selections.                                      | 1      | Select      |
| When the correct choice is next to the selection arrow                                      | 2      | Volume      |
| Press and hold the "Up" and "Down" buttons for 2 seconds                                    | 3      | Units       |
| to save the selection and return to select another choice of                                | 4      |             |
| Units .                                                                                     | 5      | > GAL       |
| Salaat Tamparatura Unita                                                                    | 1      | Select      |
| Select remperature Onits                                                                    | 2      | Units       |
| Press and hold the "Up" and "Down" buttons for 2 seconds to select the "Temperature Units". | 5      |             |
| Press "Up" or "Down" to select another choice of "units                                     |        |             |
| Press "Up" or "Down" to scroll through the selections.                                      | 1      | Select      |
| When the correct choice is next to the selection arrow,                                     | 2      | Temperature |
| Press and hold the "Up" and "Down" buttons for 2 seconds                                    | 3      | Units       |
| to save the selection and return to select another choice of "Units".                       | 4<br>5 | > °F        |
| Press "Up" or "Down" to select another choice of "Units"                                    |        | I           |
| or "Mode" to return to "Edit" mode.                                                         |        | 1           |
|                                                                                             | 1      | Select      |
| <u>Select Fuel Tank Size</u>                                                                | 2      | Fuel Tank   |
|                                                                                             | 3      | Size        |

| Press and hold the "Up" and "Down" buttons for 2 seconds to enter the "Select Fuel Tank Size" function.                                                                                                    |                  |                                                                     |
|----------------------------------------------------------------------------------------------------|------------------|---------------------------------------------------------------------|
| Press "Up" or "Down" to select another function or "Mode" to return to "Normal" mode.                                                                                                    |                  |                                                                     |
| Press and hold the "Up" and "Down" buttons for 2 seconds to select "Standard Fuel Tank Size".                                                                                                    | 1<br>2<br>3<br>4 | Select<br>Standard<br>Fuel Tank<br>Size                             |
| Review the list of standard fuel tank sizes for a size that matches the fuel tank in the application.                                                                                                    | 1<br>2           | Select<br>Fuel Tank                                                 |
| Press "Up" or "Down" to scroll through the selections.                                                                                                    | 3                | Size                                                                |
| When the correct choice is next to the selection arrow,                                                                                                    | 4                | 150 GAL                                                             |
| seconds to save the selection and return to "Select Fuel                                                                                                    | 5                | > 0 GAL                                                             |
| Tank Size".<br>These selections will appear during scrolling. Only three<br>selections are shown at one time.<br>NOTE: "0 GAL" is the default from the factory.                                                                      | 6                | 25 GAL<br>36 GAL<br>40 GAL<br>50 GAL<br>55 GAL<br>80 GAL<br>120 GAL |
| If there is no tank size available in the list that matches<br>your tank size, press the "Mode" button to return to "Select<br>Standard Fuel Tank Size" screen. Then press the "Down"<br>button to switch to "Other Fuel Tank Size". |                  |                                                                     |
| Press and hold the "Up" and "Down" buttons for 2 seconds to select "Other Fuel Tank Size".                                                                                                    | 1<br>2<br>3<br>4 | Select<br>Other<br>Fuel Tank<br>Size                                |
| Press "Up" or "Down" to set the fuel tank size displayed                                                                                                    | 1                | Select                                                              |
| 4 value will adjust. The maximum setting is 999 Gallons.                                                                                                    | 2                | Other                                                               |
| To set, Press and hold the "Up" and "Down" buttons for                                                                                                    | 3                | Fuel Tank                                                           |
| Tank Size".                                                                                                    | 4                | xxx                                                                 |
| Press "Mode" to return to "Edit" mode.                                                                                                    |                  |                                                                     |

| <u>Select Fuel Tank Calibrate</u>                                                                     | 1<br>2<br>3           | Fuel<br>Tank<br>Calibrate                |
|----------------------------------------------------------------------------------------------------|-----------------------|------------------------------------------|
| Press and hold the "Up" and "Down" buttons for 2 seconds to enter the "Fuel Tank Calibrate" function. |                       |                                          |
| Press "Up" or "Down" to select another function.                                                      |                       |                                          |
| Ensure that fuel tank is as empty as possible.                                                        |                       |                                          |
| Press and hold the "Up" and "Down" buttons for 2 seconds to select the calibrate empty position.      | 1<br>2<br>3           | Calibrate<br>Fuel<br>EMPTY               |
| Press and hold the "Up" and "Down" buttons for 2 seconds to save the "Empty" calibration point.       | 1<br>2<br>3<br>4<br>5 | Calibrate<br>Fuel<br>EMPTY<br>Fuel Level |
| Fill the fuel tank <sup>1</sup> / <sub>2</sub> full.                                                  |                       |                                          |
| Press "Down" to show Calibrate Fuel HALF FULL.                                                        |                       |                                          |
| Press and hold the "Un" and "Down" buttons for 2 seconds                                              | 1                     | Calibrate                                |
| to select the calibrate Half Full position.                                                           | 2                     | Fuel                                     |
|                                                                                                    | 3                     |                                          |
|                                                                                                    | 2                     | Calibrate                                |
| Press and hold the "Up" and "Down" buttons for 2 seconds                                              | 3                     | HALF FULL                                |
| to save the "Half Full" calibration point.                                                            | 4                     | Fuel Level                               |
|                                                                                                    | 5                     |                                          |
| Fill the fuel tank full.                                                                              |                       |                                          |
| Press "Down" to show Calibrate Fuel FULL                                                              |                       |                                          |
| Proce and hold the "Up" and "Down" buttons for 2 second                                               | 1                     | Calibrate                                |
| to select the calibrate Full position.                                                                | 2                     | Fuel                                     |
| -                                                                                                    | 3                     | FULL                                     |
|                                                                                                    | 1                     | Calibrate                                |
| Press and hold the "Up" and "Down" buttons for 2 seconds                                              | 2                     | Fuel                                     |
| to save the "Full" calibration point.                                                                 | <u>з</u>              | FULL<br>Fuel Level                       |
|                                                                                                    | 5                     |                                          |

| Press "Mode" to return to ""Edit"" mode, then press "Up"<br>or "Down" to select another function or "Mode" again to<br>return to "Normal" mode. |             |                        |
|----------------------------------------------------------------------------------------------------|-------------|------------------------|
| Select Low Fuel Alarm                                                                                                    | 1<br>2<br>3 | Low<br>Fuel<br>Alarm   |
| NOTE: Setting the Low Fuel Alarm to 0.0 will disable the alarm.                                                                                 |             |                        |
| Press and hold the "Up" and "Down" buttons for 2 seconds to enter the "Low Fuel Alarm" function.                                                |             |                        |
| Press "Up" or "Down" to select another function.                                                                                                |             |                        |
| Adjust Low Fuel Alarm Setting                                                                                                    |             |                        |
| Press "Up" or "Down" to adjust the "Low Fuel Alarm" setting. Line 3 value will adjust.                                                          | 1           | Low                    |
| Press and hold the "Up" and "Down" buttons for 2 seconds                                                                                        | 2           | Fuel                   |
| to save the "Low Fuel Alarm" setting and return to "Edit" mode.                                                                                 | 3           | XX.X                   |
| Press "Up" or "Down" to select another function or "Mode" to return to "Normal" mode.                                                           |             |                        |
| <u>Select Self Test</u>                                                                                                    | 1<br>2<br>3 | Select<br>Self<br>Test |
| Press and hold the "Up" and "Down" buttons for 2 seconds to select the "Self Test" function.                                                    |             |                        |
| Press "Up" or "Down" to select another function.                                                                                                |             |                        |
| This screen will display for 10 seconds.                                                                                                    | 1           | The                    |
| The horn will sound three times.                                                                                                    | 3           | Test                   |
| The warning lights will flash three times.                                                                                                    | 4           | Mode                   |
| The backlights will flash three times.                                                                                                    | 5<br>6      | Operation              |
| When the "Self Test" is complete, the unit will return to "Edit" mode.                                                                          |             |                        |
| Press "Up" or "Down" to select another function or "Mode" to return to "Normal" mode.                                                           |             |                        |

|                          | 1 | Software Id |
|--------------------------|---|-------------|
|                          | 2 | &           |
|                          | 3 | Revision    |
| Software in and Revision | 4 | Minigateway |
|                          | 5 | J1939       |
|                          | 6 | PGFxxxx     |
|                          | 6 | PGFxxxx     |

## Available Functions for Display in J1939 MG2000 Tachometer Screens

The functions listed below can be displayed in the user configurable screens. All of the functions may not be available in your installation. If a function is selected for display and that function does not appear on the screen, the function does not exist in this installation. A function is selected for display by selecting it from within the editor "Organize User Screens" list.

- 1. Volts
- 2. Coolant Temp
- 3. Engine Hours
- 4. Fuel Left
- 5. Fuel Used
- 6. Fuel Instant
- 7. Fuel Level (Bar Graph)
- 8. Transmission Pressure
- 9. Transmission Temp
- 10. Oil Pressure
- 11. Boost Pressure
- 12. Engine Load Percent
- 13. Throttle Position Percent
- 14. Transmission Gear
- 15. Trim (Bar Graph)
- 16. Water Pressure

This page left blank intentionally.

#### Alarm Mode

The "Alarm" screen appears only if an alarm condition exists.

The alarm condition may be a warning sent from the Engine, or Transmission ECU or a "Local" alarm such as "Low Fuel".

When an alarm condition occurs, the "Alarm Screen" will appear and the screens described below will be displayed.

The descriptions below also explain how to temporarily override the alarm screen and audible / visual warnings and return to "Normal" mode. In all cases, the alarm will re-occur after a period of time to ensure that the user remembers the alarm condition. Once an alarm condition has been corrected, the alarm screen, horn, and warning lights will no longer be displayed. An "ALARMS CLEAR !" screen will be displayed for approximately 2 seconds and then return to the last screen displayed in "Normal" mode.

| Alarm Mode                                                                                                    | Line | Display             |
|----------------------------------------------------------------------------------------------------|------|---------------------|
| The "Alarm" screen will only appear if a local alarm<br>or an engine, or transmission alarm occurs.<br>The local alarm is the "Low Fuel" alarm.<br>Only three engine alarms appear automatically,<br>"Check Engine", "Engine Emergency Stop", and<br>"Transmission Emergency Stop". Follow the<br>instructions provided to view more information about<br>engine alarms. |      |                     |
| Low Fuel                                                                                                    | 1    | Low                 |
| Displays "Low Fuel" warning.                                                                                                    | 2    | Fuel                |
| The red warning LED's blink, and the horn beeps.                                                                                                    | 3    | !                   |
| Press "MODE" to turn off the warning LED's, silence<br>the alarm horn, and return to "NORMAL" mode. The<br>alarm will reactivate in 15 minutes but can continue to<br>be deactivated as required.                                                                                                    |      |                     |
| Engine Faults                                                                                                    |      |                     |
| Any engine alarm except <b>"Engine Emergency</b>                                                                                                    | 1    | CHECK               |
| The red warning LED's blink, and the horn beeps.                                                                                                    | 2    | ENGINE              |
| PGN65226 SPN Any engine flag FMI N/A                                                                                                    | 3    | !                   |
| "Engine Emergency Stop" alarm                                                                                                    | 1    | ENGINE<br>EMERGENCY |
| The red warning LED's come on continuously, and the                                                                                                    | 2    |                     |
| horn sounds continuously.                                                                                                    | 3    | STOP                |
| PGN65226 SPN Any FMI N/A                                                                                                    | 4    | !                   |

| Low Oil Prossura |         | 1      | LOW |             |
|------------------|---------|--------|-----|-------------|
|                  |         | 2      | OIL |             |
| PGN 65226        | SPN 100 | FMI 1  | 3   | PRESSURE    |
|                  |         |        | 4   | CRITICAL    |
|                  |         |        | 1   | нісн        |
| High System      | Voltage |        | 2   | SVSTEM      |
|                  |         |        | 3   |             |
| PGN 65226        | SPN 167 | FMI 16 | 4   | Warning     |
|                  |         |        | 5   | vvarning    |
|                  |         |        | 1   | LOW         |
| Low Oil Pres     | sure    |        | 2   | OIL         |
|                  |         |        | 3   | PRESSURE    |
| PGN 65226        | SPN 100 | FMI 18 | 4   | Amber       |
|                  |         |        | 5   | Warning     |
|                  |         |        | 1   | LOW         |
| Low Fuel Pre     | essure  |        | 2   | FUEL        |
|                  |         |        | 3   | PRESSURE    |
| PGN 65226        | SPN 94  | FMI 18 | 4   | Amber       |
|                  |         |        | 5   | Warning     |
|                  |         |        | 1   | LOW         |
| Low System       | Voltage |        | 2   | SYSTEM      |
| Low System       | voltage |        | 3   | VOLTAGE     |
| PGN 65226        | SPN 167 | FMI 18 | 4   | Amber       |
|                  |         |        | 5   | Warning     |
| Low Coolant      | Level   |        | 1   | LOW         |
|                  |         |        | 2   | COOLANT     |
| PGN 65226        | SPN 111 | FMI 18 | 3   | LEVEL       |
|                  | _       |        | 1   | WATER       |
| Water in Fue     | 1       |        | 2   | IN          |
| PGN 65270 B      | syte 1  |        | 3   | FUEL        |
| PGN 65226        | SPN 97  | FMI 15 | 4   | Maintenance |
|                  |         | -      | 5   | Required    |
| High Boost P     | ressure |        | 1   | HIGH        |
|                  |         |        | 2   | BOOST       |
| PGN 65226        | SPN 102 | FMI 2  | 3   | PRESSURE    |

|                           | 1 | REV       |
|---------------------------|---|-----------|
| Rev Limit Exceeded        | 2 | LIMIT     |
|                           | 3 | EXCEEDED  |
| PGN 65226 SPN 190 FMI 0   | 4 |           |
|                           | 5 | CRITICAL  |
|                           | 1 | ENGINE    |
| Engine Emergency Stop     | 2 | EMERGENCY |
| PGN 65226 SPN Anv FMI N/A | 3 | STOP      |
|                           | 4 | !         |
|                           | 1 | HIGH      |
|                           | 2 | ENGINE    |
| High Engine Temp          | 3 | TEMP      |
|                           | 4 | !         |
| PGN 65226 SPN 110 FMI 0   | 5 | CRITICAL  |

This page left blank intentionally.

#### MG2000 J1939 Tachometer PGN Table

| Function                     | PGN   | Bytes   | FMI |
|------------------------------|-------|---------|-----|
| Engine Speed                 | 61444 | 4,5     |     |
| Engine Percent Load          | 61443 | 3       |     |
| Accelerator Pedal Position   | 61443 | 2       |     |
| Ground Referenced Speed      | 65265 | 2,3     |     |
| Fuel Flow (GPH)              | 65266 | 1,2     |     |
| Oil Pressure                 | 65263 | 4       |     |
| Boost Pressure               | 65270 | 2       |     |
| Battery Potential            | 65271 | 5,6     |     |
| Coolant Temperature          | 65262 | 1       |     |
| Engine Hours                 | 65253 | 1,2,3,4 |     |
| Transmission Gear Position   | 61445 | 4       |     |
| Transmission Oil Temperature | 65272 | 4       |     |
| Transmission Oil Pressure    | 65272 | 5,6     |     |

#### MG2000 J1939 Warnings Table

| Warning              | PGN   | SPN             | FMI |
|----------------------|-------|-----------------|-----|
| EngineEmergencyStop  | 65226 | Any             | N/A |
| CheckEngine          | 65226 | Any engine flag | N/A |
| LowOilPressure amber | 65226 | 100             | 18  |
| LowOilPressure red   | 65226 | 100             | 1   |
| LowFuelPressure      | 65226 | 94              | 18  |
| LowSystemVoltage     | 65226 | 167             | 18  |
| HighSystemVoltage    | 65226 | 167             | 16  |
| LowCoolantLevel      | 65226 | 111             | 18  |
| HighBoostPressure    | 65226 | 102             | 2   |
| RevLimitExceeded     | 65226 | 190             | 0   |
| OverTemperature      | 65226 | 110             | 0   |
| WaterInFuel          | 65226 | 97              | 15  |
| WaterInFuel          | 65279 | BYTE 1          | N/A |

### Harness HN0587 J1939 Tachometer Cable

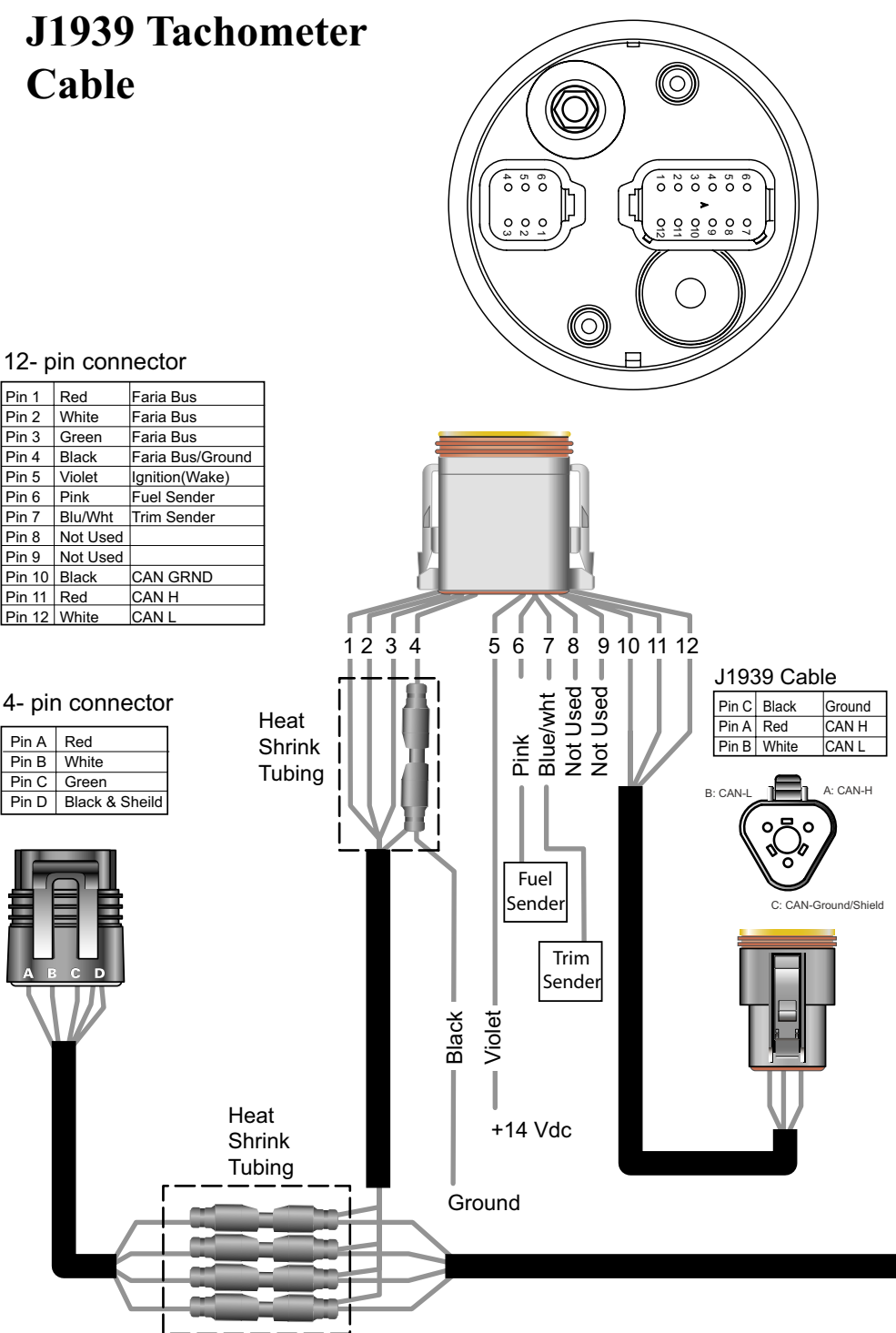

Pin 1

Pin 2

Pin 3

Pin 4

Pin 5

Pin 6

Pin 7

Pin 8

Pin 9

Pin A

Pin B

Pin C

Pin D

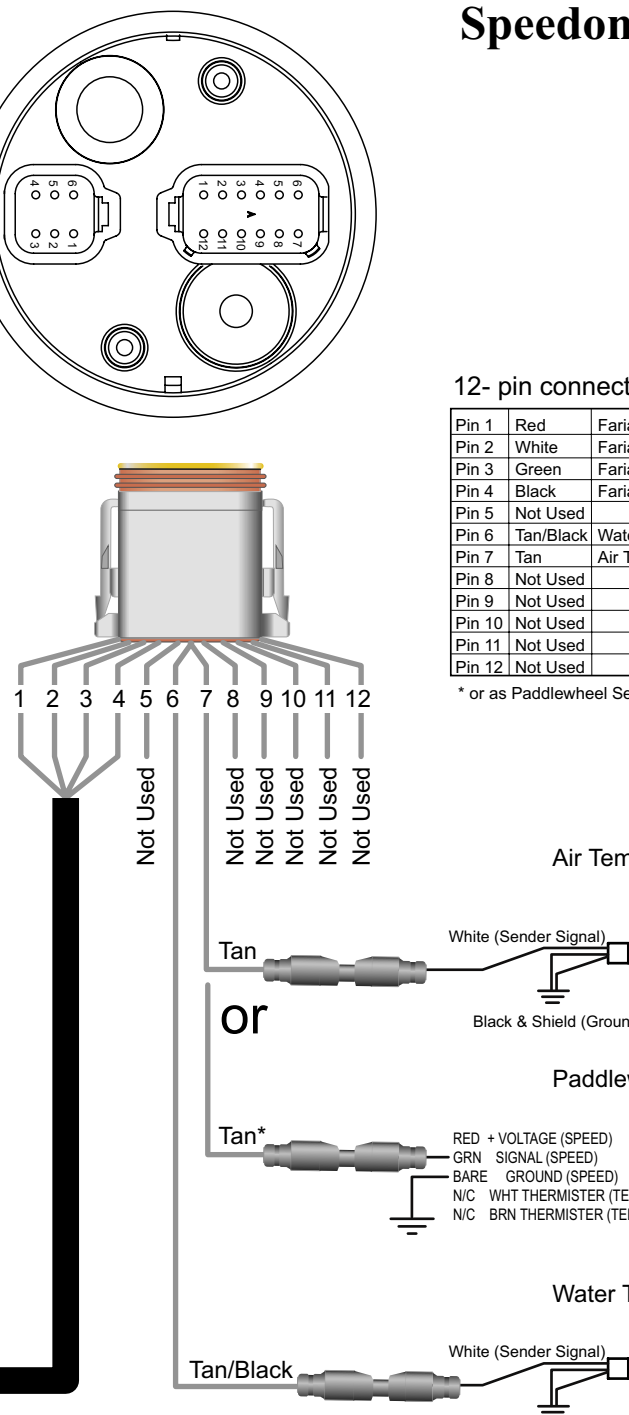

### Harness HN0587 **Speedometer Cable**

#### 12- pin connector

| Pin 1  | Red       | Faria Bus         |
|--------|-----------|-------------------|
| Pin 2  | White     | Faria Bus         |
| Pin 3  | Green     | Faria Bus         |
| Pin 4  | Black     | Faria Bus         |
| Pin 5  | Not Used  |                   |
| Pin 6  | Tan/Black | Water Temp Sender |
| Pin 7  | Tan       | Air Temp Sender*  |
| Pin 8  | Not Used  |                   |
| Pin 9  | Not Used  |                   |
| Pin 10 | Not Used  |                   |
| Pin 11 | Not Used  |                   |
| Pin 12 | Not Used  |                   |

\* or as Paddlewheel Sender

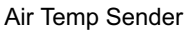

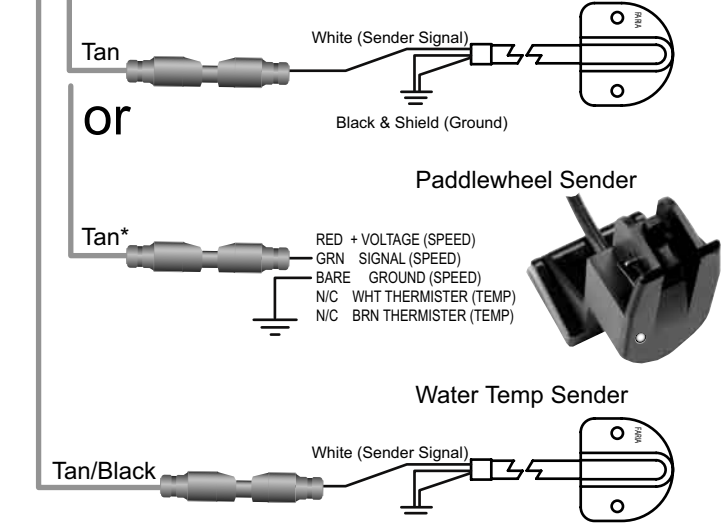

Black & Shield (Ground)

MG2000 J1939 Tachometer

### Harness HN0401 NMEA 0183 Cable

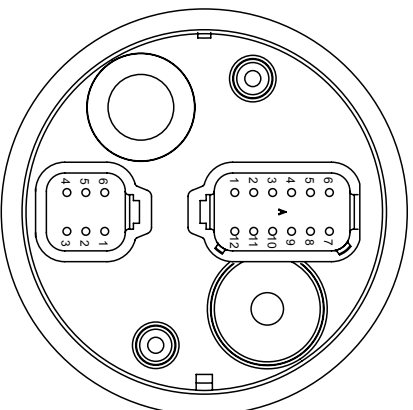

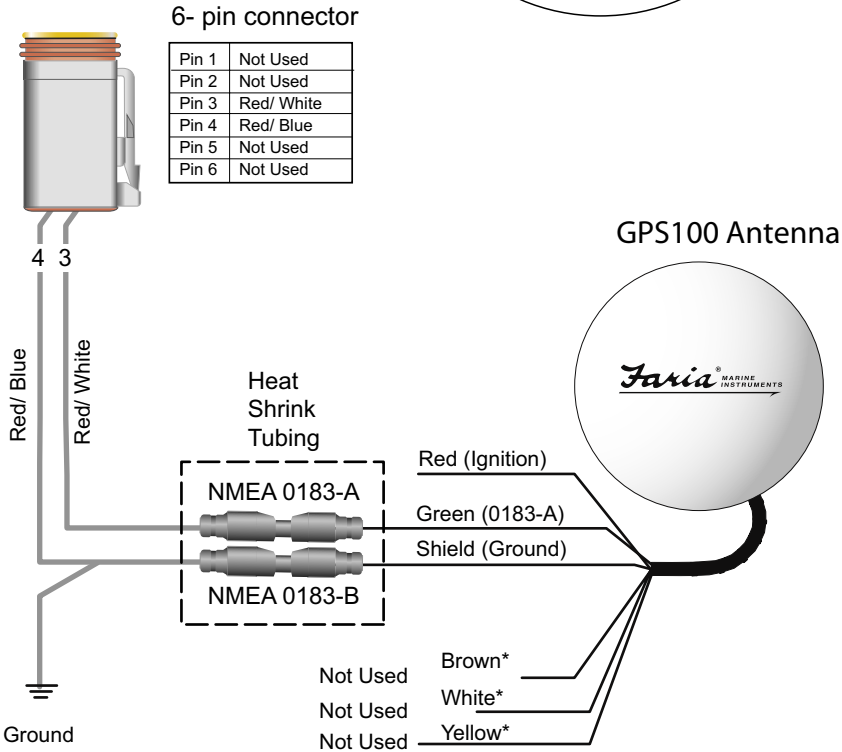

\*Note: 1) Cut off the connector at the end of the antenna cable

2) Cut off the following wires because they are not used: White, Yellow, Brown

3) Cut wires so that they are different lengths. This ensures they do not touch each other.

### Water Pressure Connection J1939 Tachometer

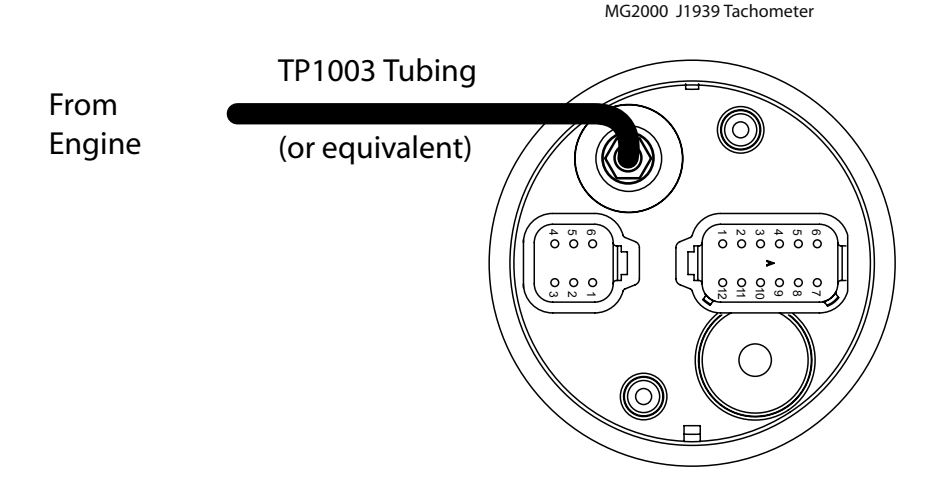

### Tachometer to 2" Gauge Connection J1939Tachometer

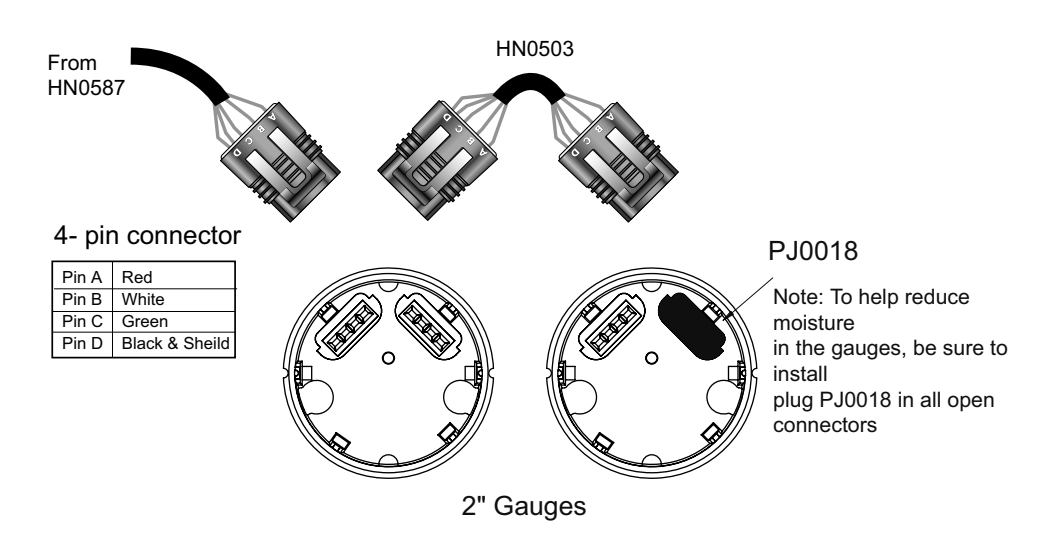

# Notes:

Copyright 2006 by the Thomas G. Faria Corporation, Uncasville CT No part of this publication may be reproduced in any form, in an electronic retrieval system or otherwise, without the prior written permission of the company.

Faria® is the trademark of the Thomas G. Faria Corporation